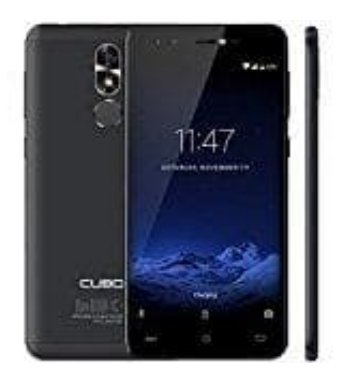

## Cubot R9 (2017) Einrichten von MMS

Diese Anleitung zeigt, wie die Einstellungen für MMS auf dem Handy eingerichtet werden. Entweder durch Zurücksetzen auf MMS-Standardeinstellungen oder durch manuelles Einrichten von MMS.

- 1. Öffne die Einstellungen App.
- 2. Wähle Verbindungen und scrolle zu Mobile Netzwerke.
- 3. Öffne Zugangspunkte und tippe auf Menü (drei Punkte oben rechts).
- 4. Wähle Auf Standard zurücksetzen und bestätige die Meldung mit ZURÜCKSETZEN.

Das Handy wird auf Standard-Einstellungen für Internet und MMS zurückgestellt. MMS Probleme sollten an dieser Stelle gelöst sein. Bitte folge weiter der Anleitung, wenn du noch immer nicht MMS senden/empfangen kannst.

## 5. Wähle HINZUFÜGEN.

6. Gib die MMS Informationen ein. Hier die gängigsten Anbieter:

MMS-Konfiguration (Stand 2016) **Telekom** APN: internet.t-mobile Benutzername: t-mobile Passwort: tm MMS-Proxy-Adresse: 172.028.023.131 MMS-Proxy-Port: 8008 Homepage: http://mms.t-mobile.de/servlets/mms

## Vodafone

APN: event.vodafone.de Benutzername: *nicht erforderlich* Passwort: *nicht erforderlich* MMS-Proxy-Adresse: 139.007.029.017 MMS-Proxy-Port: 80 Homepage: <u>http://139.7.24.1/servlets/mms</u>

## E-Plus/Base

APN: mms.eplus.de Benutzername: mms Passwort: eplus MMS-Proxy-Adresse: 212.023.097.153 MMS-Proxy-Port: 5080 Nachrichten-Server: -

**O2** APN: internet Benutzername: *nicht erforderlich* Passwort: *nicht erforderlich* MMS-Proxy-Adresse: 82.113.100.5 MMS-Proxy-Port: 8080 Nachrichten-Server: http://10.81.0.7:8002

7. Wähle jetzt Menü (drei Punkte oben rechts) und dann Speichern.